## 全志 FE6156H V2 更新镜像教程

一. 准备工具:

1.系统镜像:

fe6156h-v2\_uart2\_tina.dev.20210520.061725\_release(1) .img

2.Micro-USB 带数据功能刷机线

3.繁易 Bootme 工装(详询当地繁易技术支持),此为 必要工具

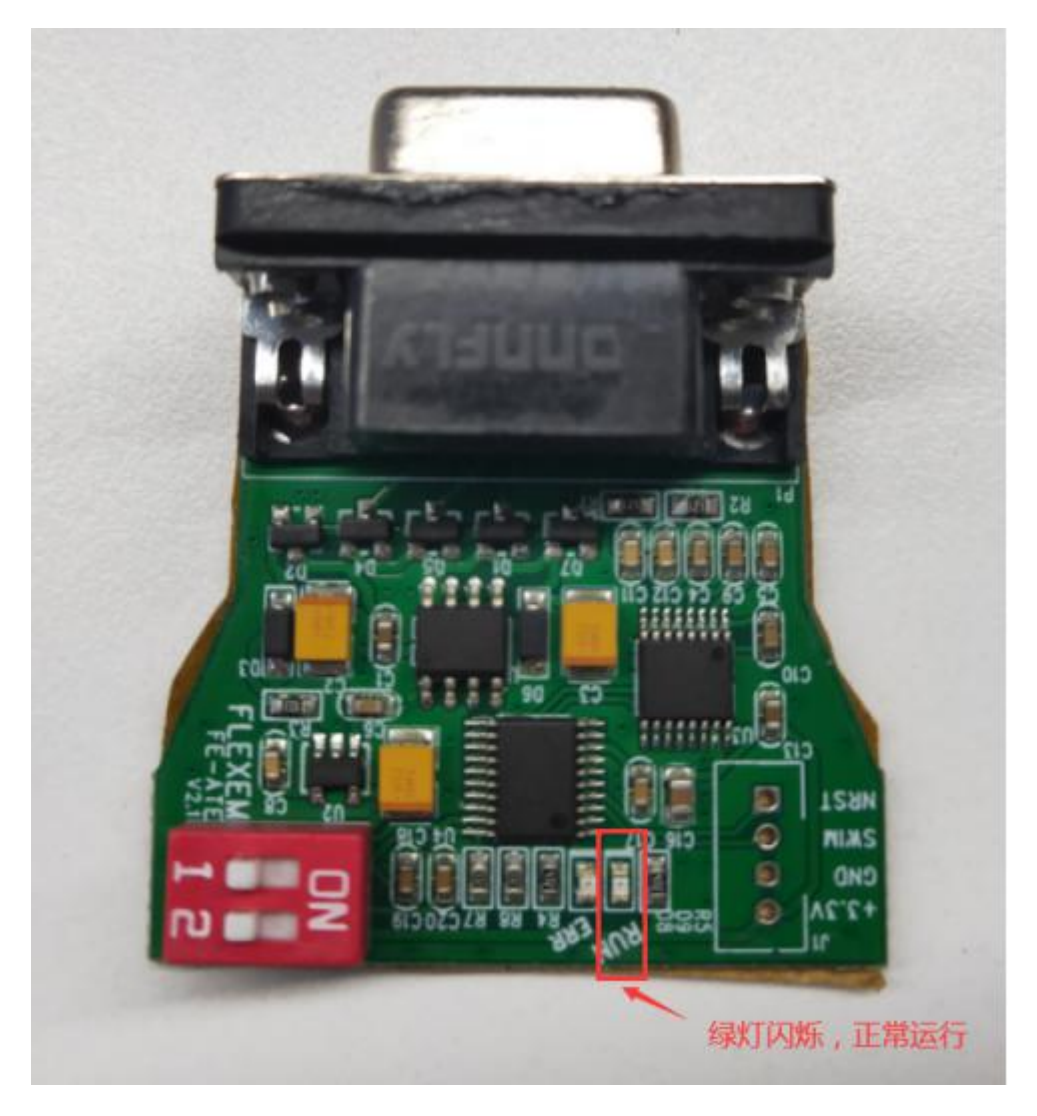

4.小十字螺丝刀

5.笔记本电脑\*1(随机安装好 FStudio、

PhoenixSuit\_V1.10)

.....

刷机步骤:

1.备份现场需要更新镜像的 HMI 的工程、导出配方等 HMI 内保存的重要数据

2.打开 PhoenixSuit\_V1.10.exe 文件

3.COM3 口插上 boot 工具,插上 USB 然后送电。可以 看到工具的绿色小灯闪烁,表示正常运行。

可能存在 USB 无法识别的情况,可以先检查驱动是否 安装,如果驱动安装无误,可以选择先插入 boot 工具 后上电,再插入 USB 接口。如下图所示:

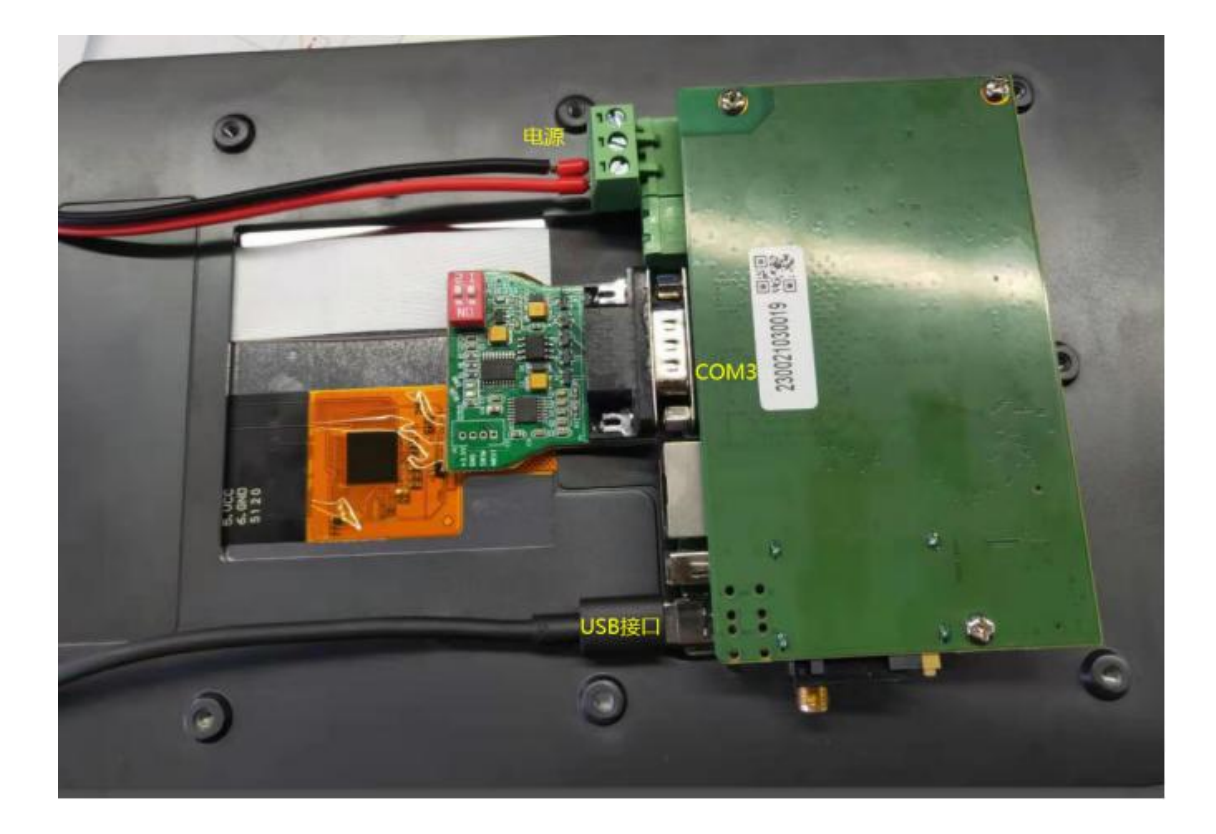

4.以上步骤操作后,屏仍然正常进入组态画面的话, 请断开 HMI 电源,拆除 HMI 后盖,

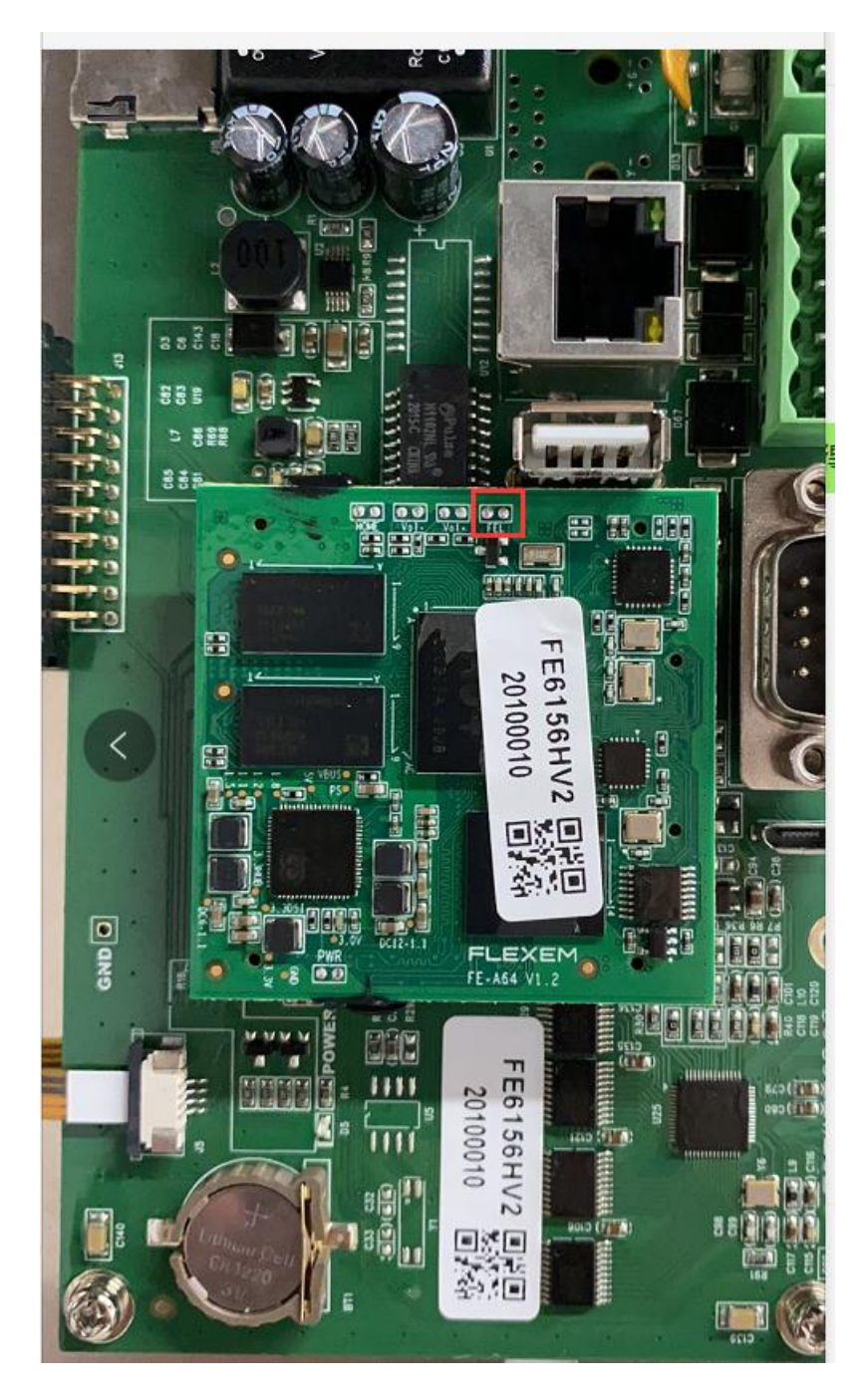

短接图中两个焊点(请不要短接其他任何元件以防硬件损坏),在短接焊点的情况下,给 HMI 通电,正常情况下,HMI 应该进入白屏状态

5.HMI 通过以上两步之后,正常进入刷机模式(白屏后), PhoenixSuit\_V1.10 软件正常情况下会弹出对话框,自动弹出提示,点击"是"即开始烧录。

|        | <b>6</b>                                                   | <b>Ú</b> V                                     | <b>建</b><br>建 演讯页面 | [7]-[x]            |
|--------|------------------------------------------------------------|------------------------------------------------|--------------------|--------------------|
| 开始烧写图  | Suit<br>提示信息:是否<br>强制格式化会导<br>文件!<br>选择Yes,进入3<br>选择No,进入者 | 强制格式化?<br>≩致文件丢失, 请事<br>给式化升级模式。<br>普通升级模式。(推表 | 先备份重要<br>享使用)      |                    |
| ()注意,  | 刷机前,请检查                                                    | 设备电量。切勿在。                                      | 刹机过程中,拔出设          | 备。                 |
| 开始境际固件 |                                                            |                                                |                    | Phoenix Suit V1.10 |

6.点击"是",等待大概 30s 后,提示"固件烧录成功", 不要点确认,直接关闭 HMI 电源后,再点确认,随后 断开 BOOTME 工具

7.重新给 HMI 上电,屏幕提示白字,用 usb 线正常刷 入程序即可